# Information Technology FAQ's

#### What is my username?

Your username is your first initial, your last initial, and your student ID number. For example, the username for student John Smith with Student ID 0123654 would be **js0123654**.

#### What is my password?

Your initial password will be your capital first initial, lowercase last initial, and your 6-digit birth date. For example, the initial password for student John Smith born on February 14, 1988 would be **Js021488**.

#### What is my email address?

Your email address is your <u>username@st.robeson.edu</u>. For example, the email address for student John Smith with username js0123654 would be js0123654@st.robeson.edu.

#### When can I login?

It takes at least 24 hours after your RCC application has been processed and accepted for your account to be created.

#### You must enroll with the Password Reset Site

At first login, you must register your account in order to have the ability to reset your password if it expires or is forgotten. You will login using your username and password. For example, student. John Smith with username js0123654 and initial password Js021488 would login with username js0123654 and password Js021488.

Once logged in, be sure to answer the 3 security questions to register. After being logged in you have the option to add your phone under the multifactor tab to reset your account with your phone instead of answering security questions. To revisit this site go to <u>password.robeson.edu</u>.

| Self Ser                                  | Username                   |          |
|-------------------------------------------|----------------------------|----------|
|                                           | username                   |          |
| Please enter your current password to con | - Please choose a question |          |
| Username                                  |                            |          |
| username                                  | Please choose a question   | <b>~</b> |
| Password                                  | Please choose a question   | ~        |
| password                                  |                            |          |

Step 1: Visit http://www.robeson.edu/

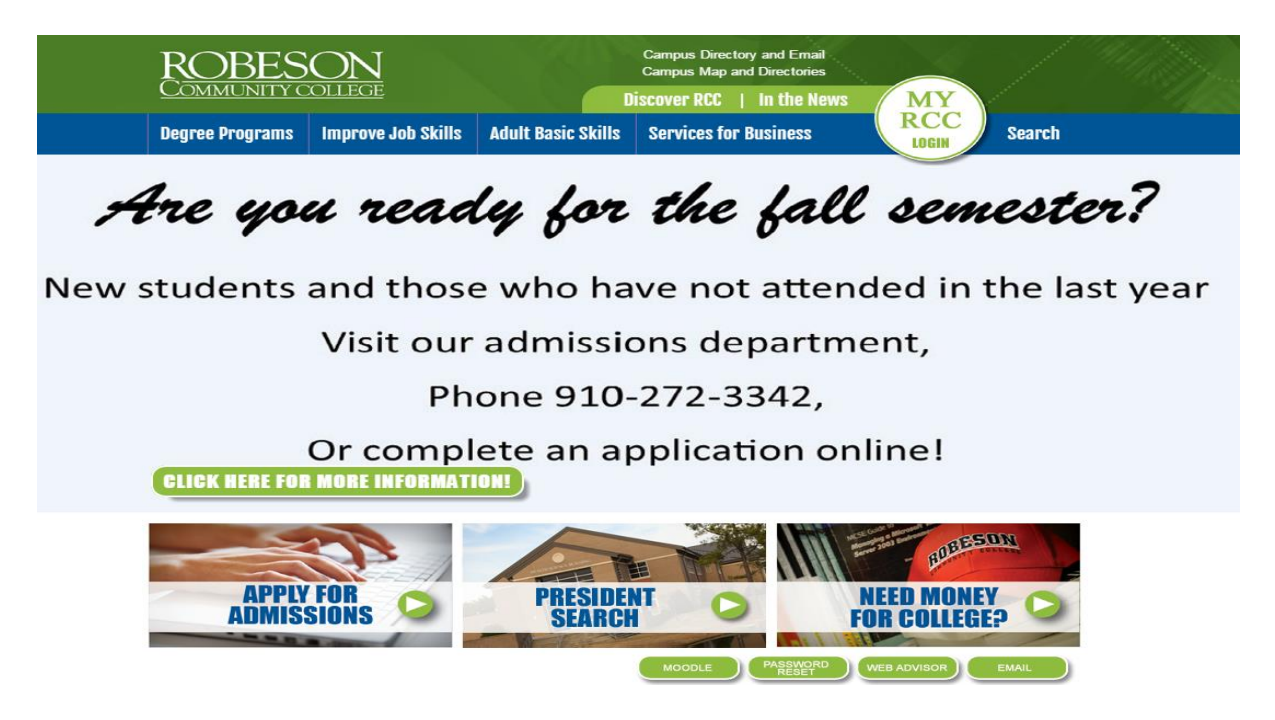

# **Step 2: Login to the RCC Portal**

### How do I login to the MyRCC portal?

Click the My RCC Login button on the home page. Your username will be your email address and your password will be your initial password. For example, student. John Smith with username js0123654 and initial password Js021488 would login with username js0123654@st.robeson.edu and password Js021488.

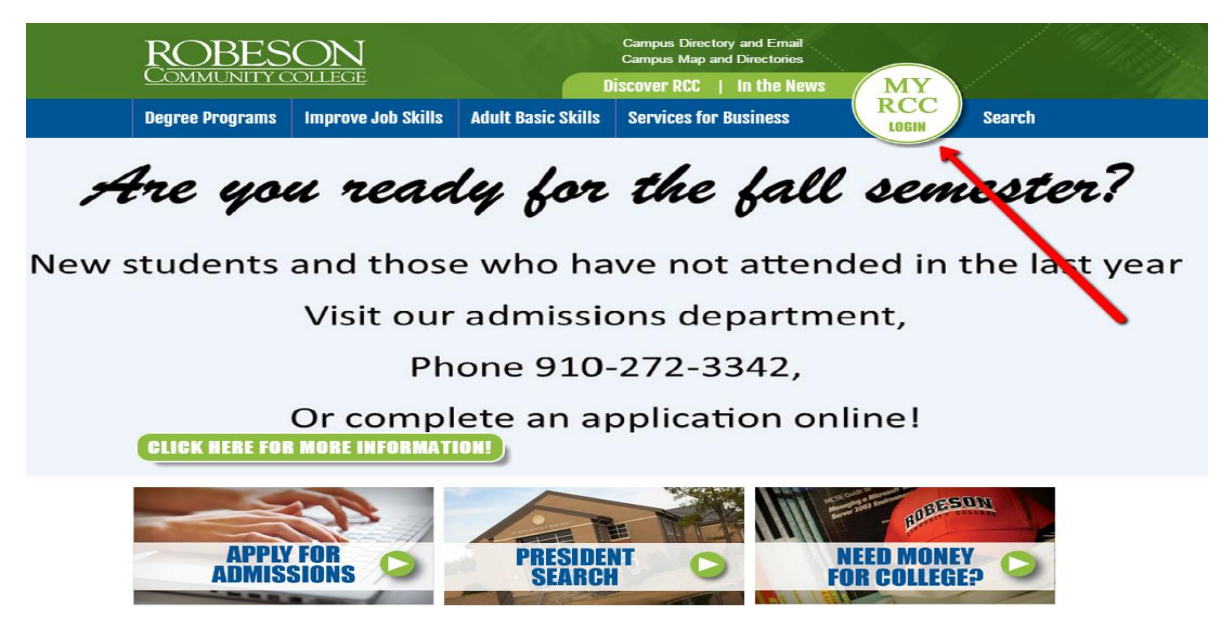

# Step 3: Login to Moodle

### How do I login to Moodle?

To get the Moodle login page, go to www.robeson.edu and click on the Moodle button (first green button under the President Search picture).

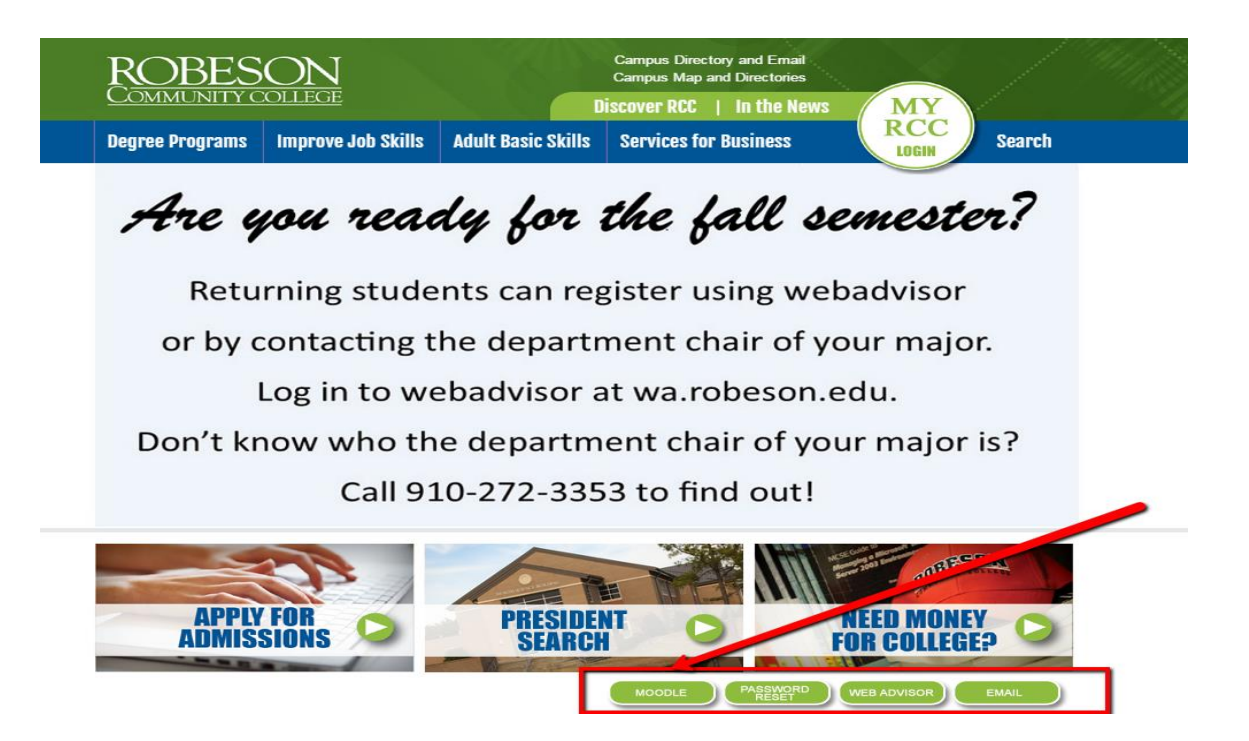

On the Moodle login page, click on Login in the upper right-hand corner and you will just enter your username and initial password. For example, student. John Smith with username js0123654 and initial password Js021488 would login with username js0123654 and password Js021488. If you have not registered for classes, you will not be able to login to Moodle.

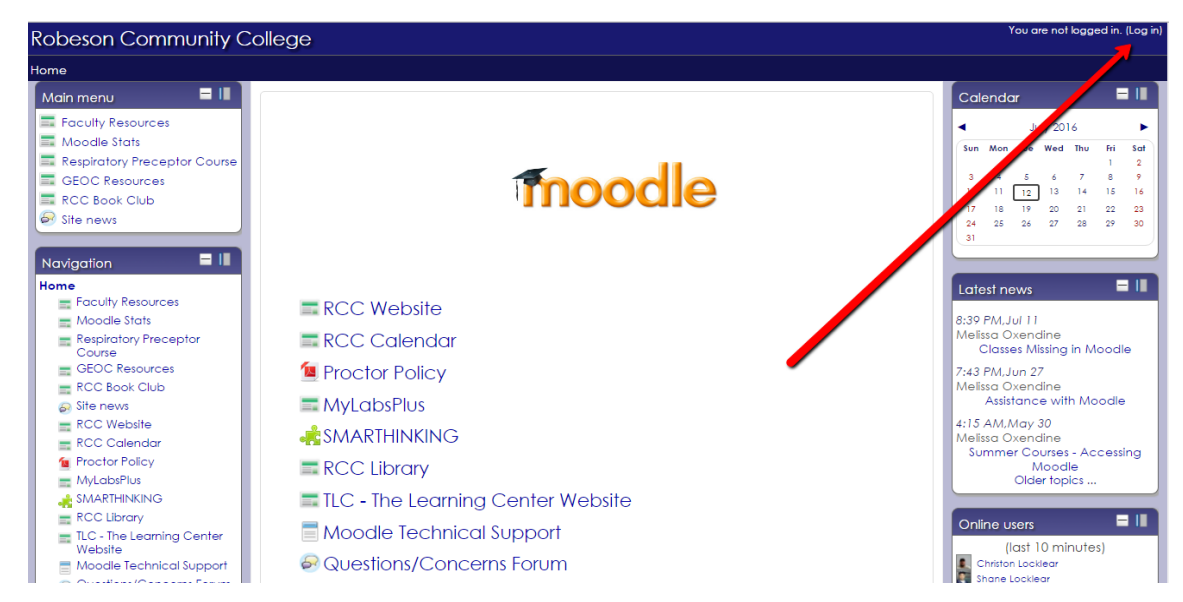

For security reasons, all passwords are set to expire every 90 days. Please check email on a regular basis.

# Step 4: Login to WebAdvisor

### How do I log into WebAdvisor?

You will log into WebAdvisor the same way you log into Moodle. To get to the WebAdvisor page, you click on the WebAdvisor button (3rd green button under the Need Money for College picture).

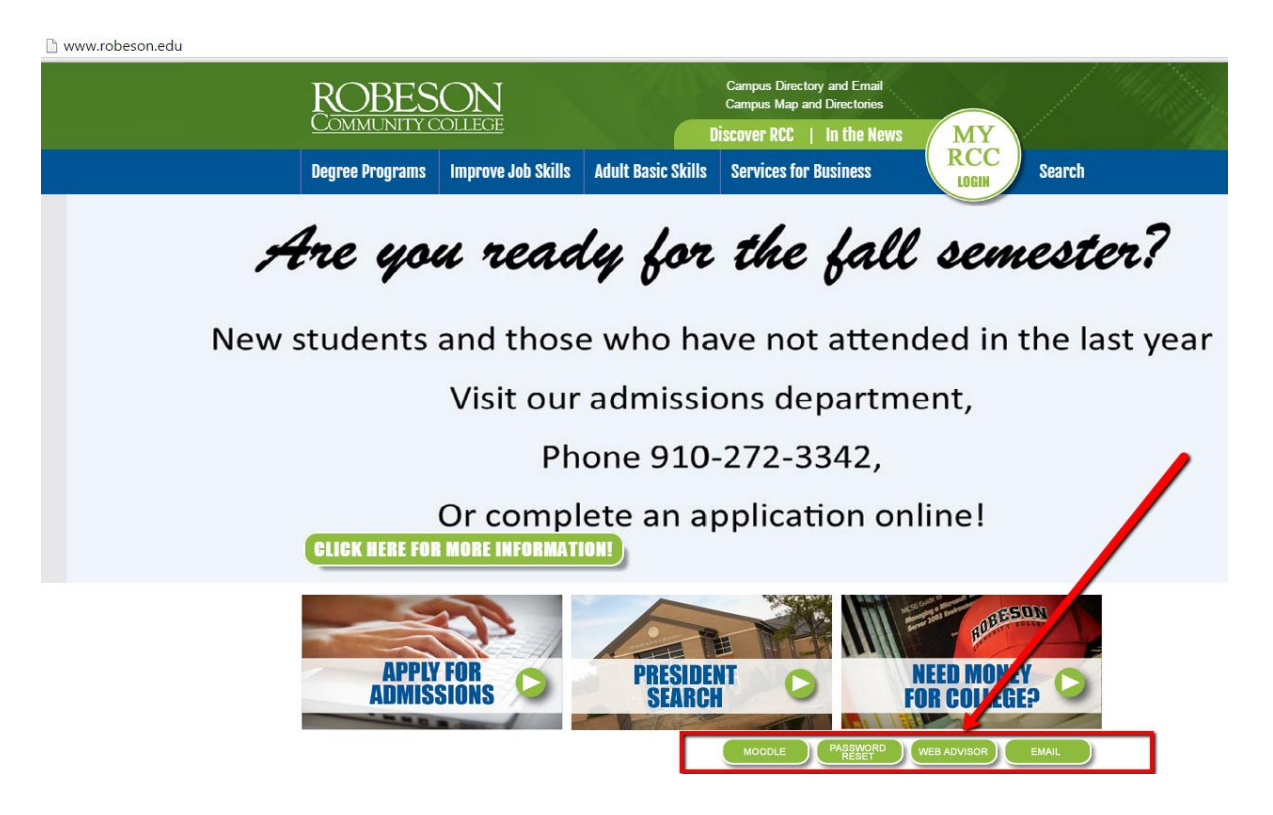

You will use your username and initial password. For example, student. John Smith with username js0123654 and initial password Js021488 would login with username **js0123654** and password **Js021488**.

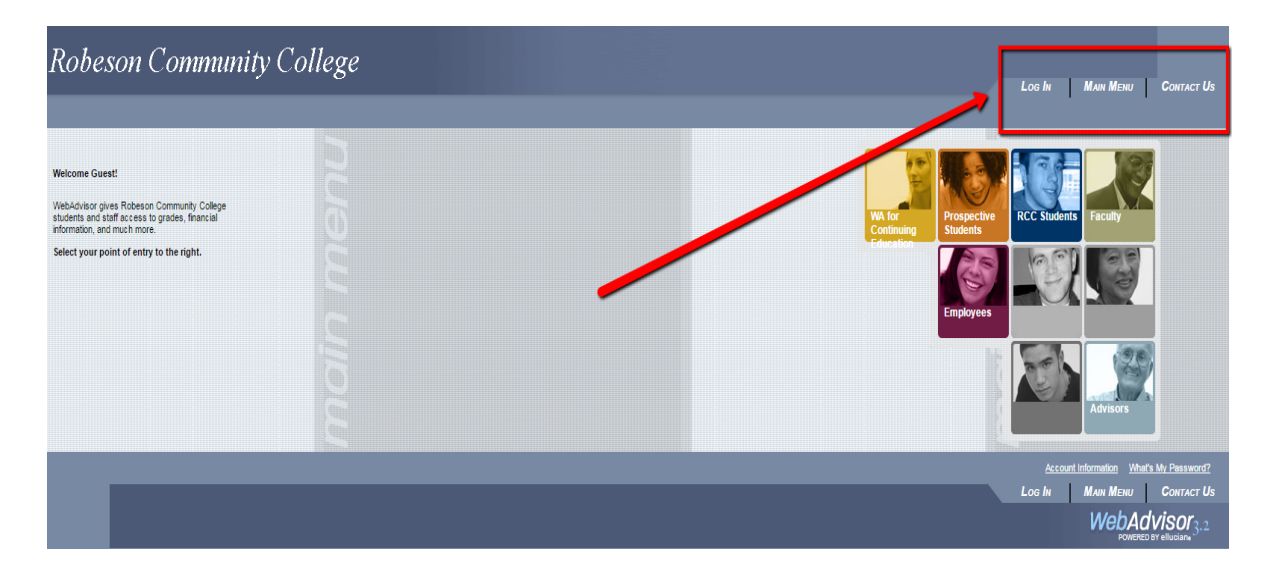

# Step 5: Login to Outlook (Student Email)

### How do I log to my Email?

To log into your email, go to www.robeson.edu and click on the Email button (4th green button under the Need Money for College picture).

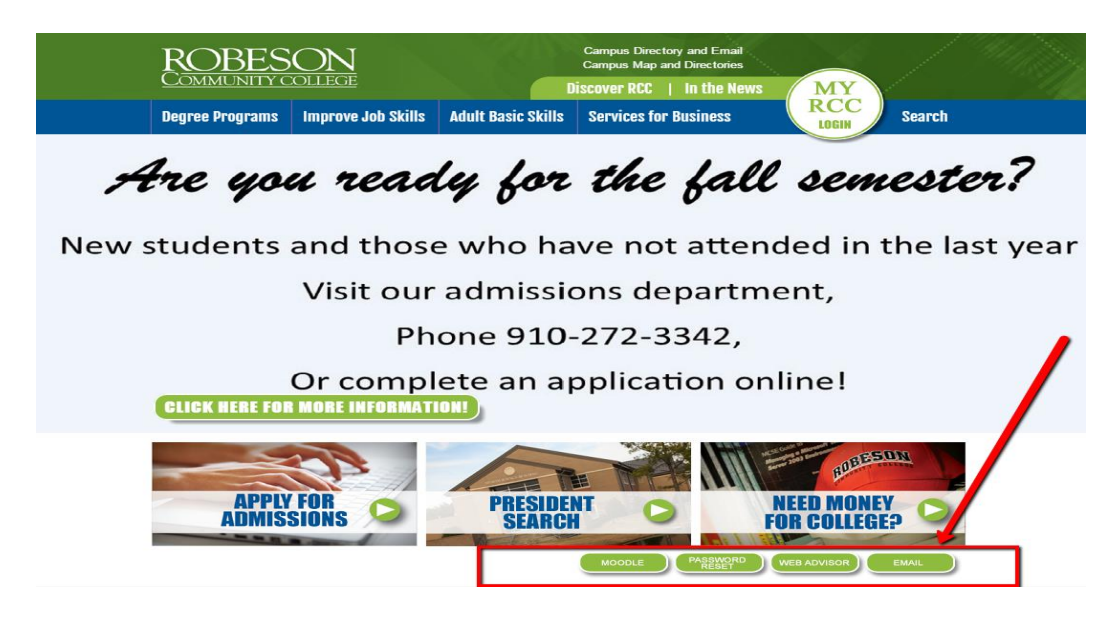

This will take you to a page that has two Outlook icons. Click on the one for Students.

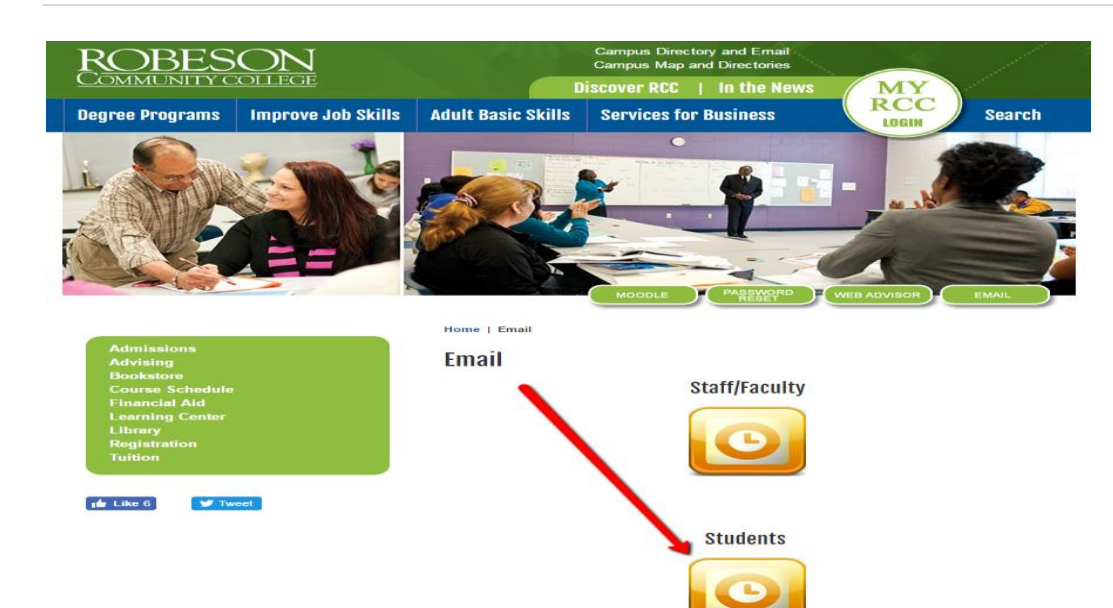

On the next screen, you will enter your email address and your initial password and click Sign In. For example, student. John Smith with username js0123654 and initial password Js021488 would login with username js0123654@st.robeson.edu and password Js021488.

| Username: js0123654@st.robeson.edu<br>Password: Js021488 |                                                                                     |
|----------------------------------------------------------|-------------------------------------------------------------------------------------|
| ROBESON<br>COMMUNITY COLLEGE<br>Study the Possibilities" | Choose your preferred display language and home time zone below.                    |
| Sign in with your organizational account                 | Language:<br>English (United States) v<br>Time zone:<br>Eastern Time Zone (-5:00) v |
| someone@example.com<br>Password                          |                                                                                     |
| Sign in                                                  | ⊖ Save                                                                              |

# Can't Login?

### I can't login or I forgot my password, what do I do?

You will need to login to password.robeson.edu. For security reasons, all passwords are set to expire every **90 days.** If your password has expired, this will reset it for you. You should receive notification through email that your password is about to expire beginning 10 days before expiration. Be sure to check your email. If you can't remember your password to login, then Click on Forgot Password to reset your account using your security questions.

If you are unable to reset your account from this site, you may also request assistance by visiting the ITHelpDesk in Building 13. To maintain security, you must provide a picture ID, RCC student identification number and/or birthdate for verification before account information is released.

| 9000                          |
|-------------------------------|
|                               |
|                               |
|                               |
|                               |
| Set Password Forgot Password? |
|                               |

For security reasons, all passwords are set to expire every 90 days. Please check email on a regular basis.